## **Netzlaufwerk verbinden**

Windows unterstütz sog. Netzlaufwerke, d.h. Man kann eine entfernte Adresse als Laufwerkbuchstaben ansteuern.

Eie Einrichtung ist denkbar einfach.

- 1. Explorer öffnen (z. B. "Start" → "Computer" oder "Win" + "E")
- 2. "Netzlaufwerk verbinde" auswählen

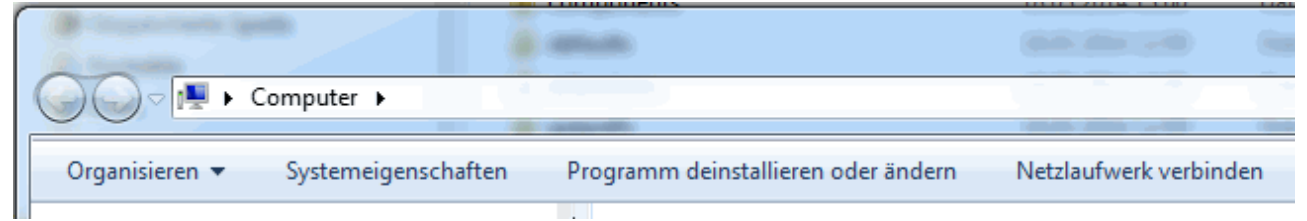

 Im nun geöffneten Fenster den Server https://data.psync.de/remote.php/caldav bei Servername eintragen und unbedingt den Haken bei "Verbindung mit anderen Anmeldeinformationen herstellen" setzen

| Netzlaufwerk verbinden                                                                                                  |                                                                                     |
|----------------------------------------------------------------------------------------------------|-------------------------------------------------------------------------------------|
| Welcher Netzwerkordner soll zugeordnet werden?                                                                          |                                                                                     |
| Bestimmen Sie den Laufwerkbuchstaben für die Verbindung und den Ordner, mit dem die Verbindung hergestellt werden soll: |                                                                                     |
| Laufwerk:                                                                                                    | Y:                                                                                  |
| <u>O</u> rdner:                                                                                                    | https://data.psync.de/remote.php/webdav                                             |
|                                                                                                    | Beispiel: \\Server\Freigabe                                                         |
|                                                                                                    | Verbindung bei <u>A</u> nmeldung wiederherstellen                                   |
| 8                                                                                                    | Verbindung mit anderen Anmeldeinformationen herstellen                              |
|                                                                                                    | Verbindung mit einer Website herstellen, auf der Sie Dokumente und Bilder speichern |
|                                                                                                    | konnen                                                                              |
|                                                                                                    |                                                                                     |
|                                                                                                    |                                                                                     |
|                                                                                                    |                                                                                     |
|                                                                                                    | <u>F</u> ertig stellen Abbrechen                                                    |

- 4. Fertigstellen klicken
- 5. Es erscheint ein Fenster, in dem Nutzername und Passwort abgefragt wird. Diese eintragen und das Netzwlaufwerk wird verbunden

update: 2020/08/03 20:29

From: https://howto.psync.de/ - **Howto** 

Permanent link: https://howto.psync.de/doku.php/dateien\_synchronisation/windows/netzlaufwerk?rev=1395310099

Last update: 2020/08/03 20:29

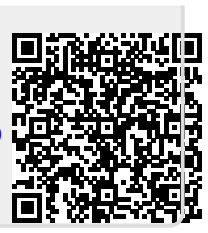